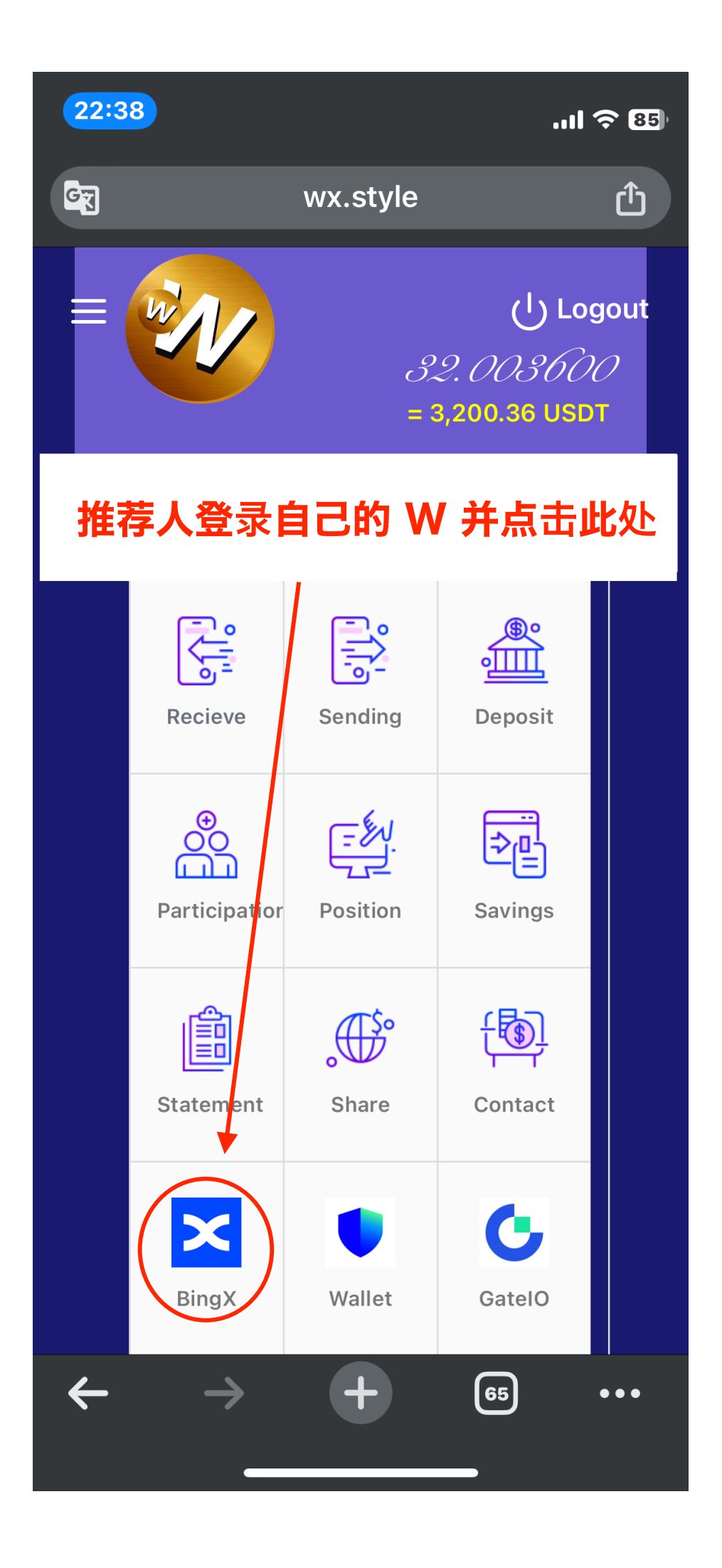

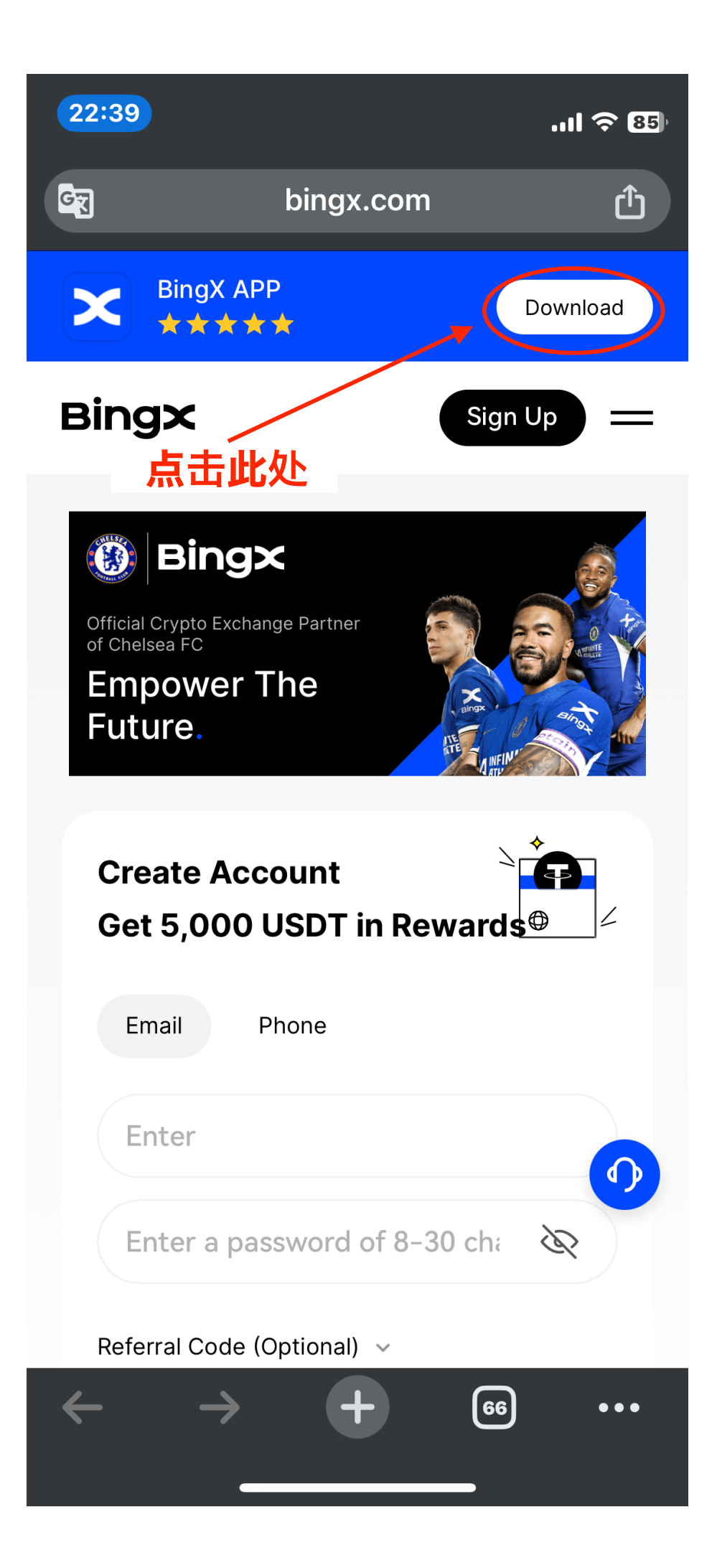

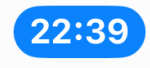

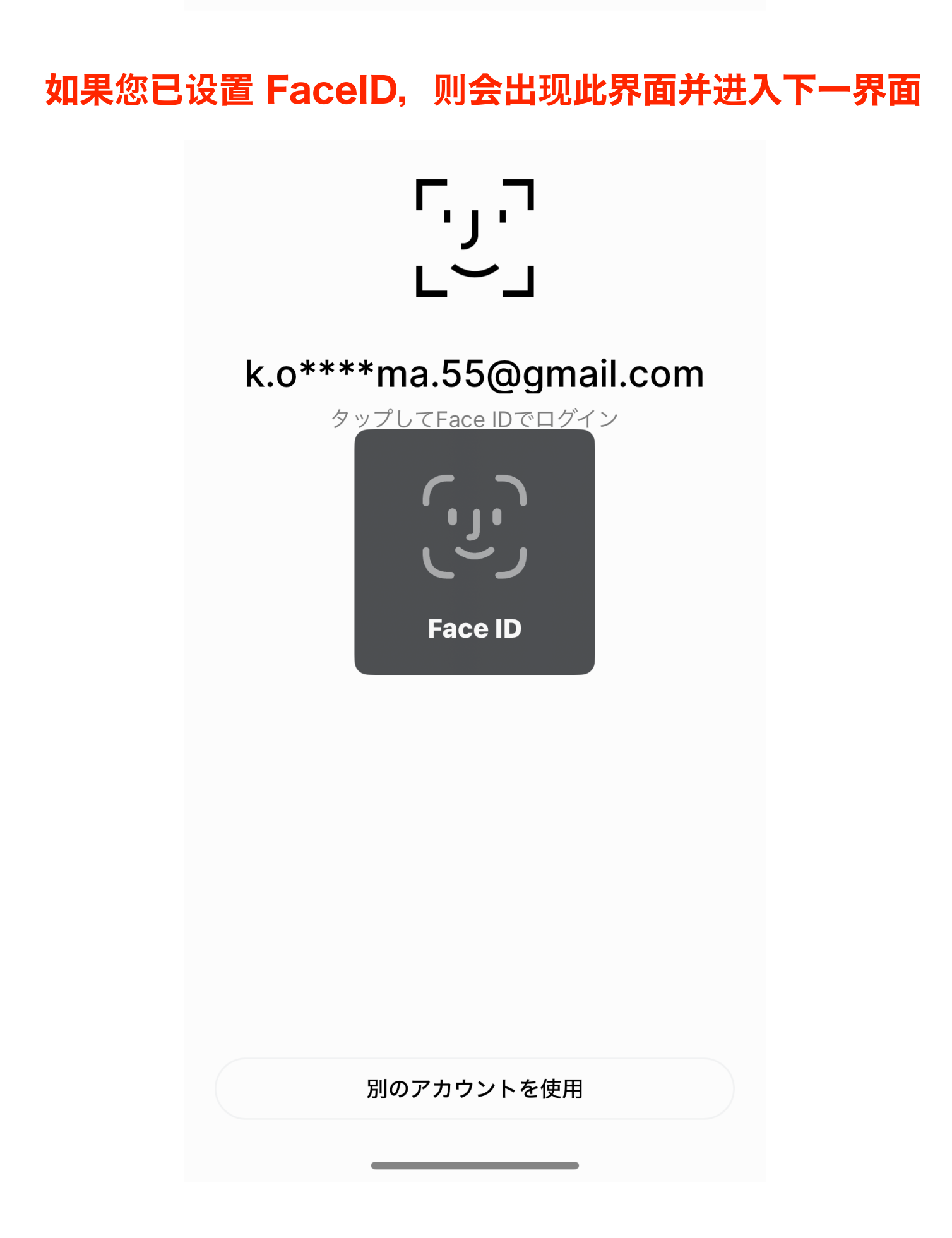

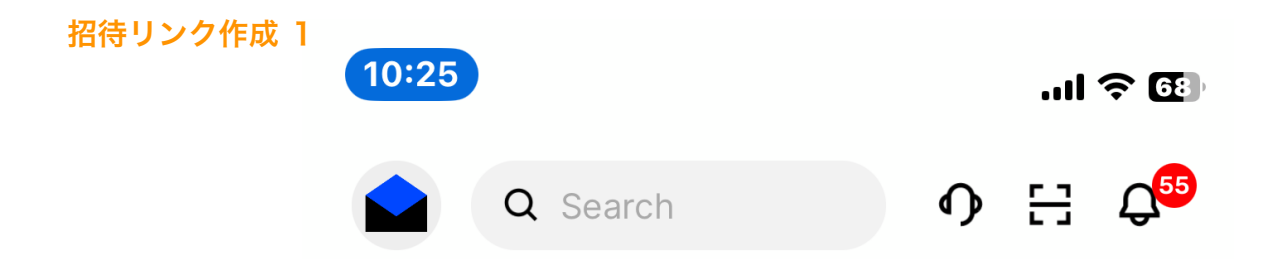

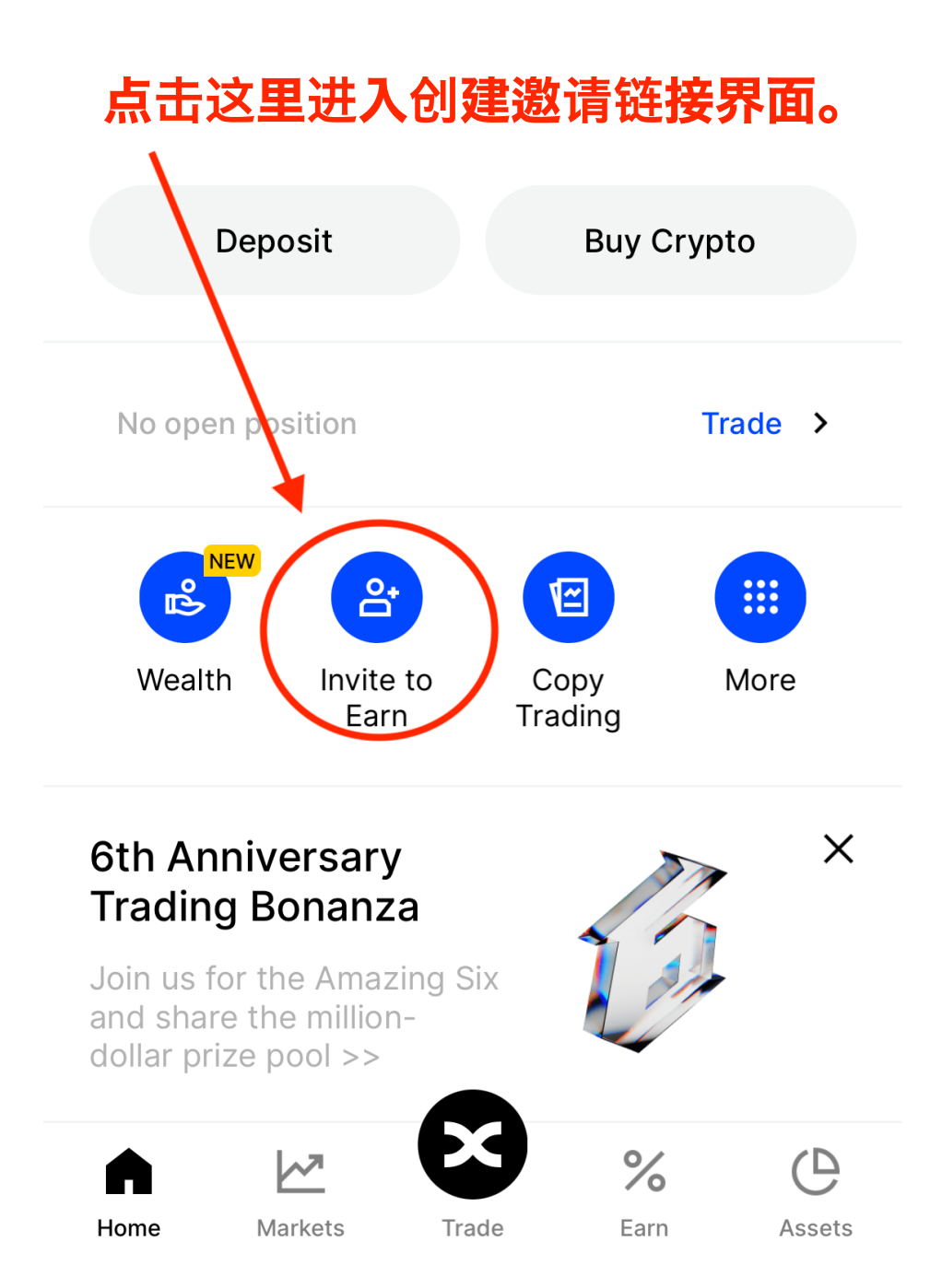

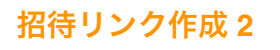

10:25

.ıl 🕈 🚯

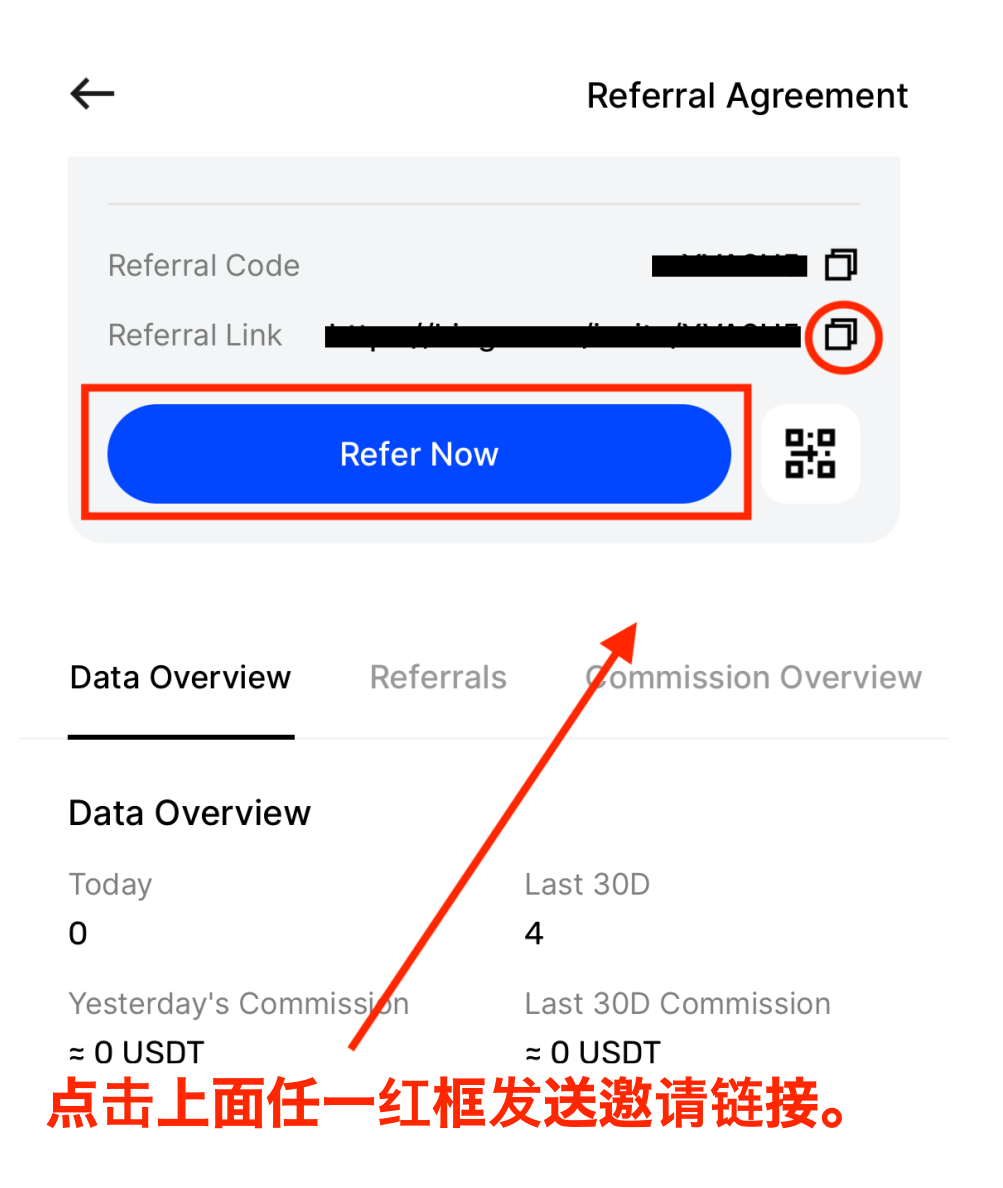

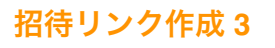

10:26

.ıl 🗢 🖽

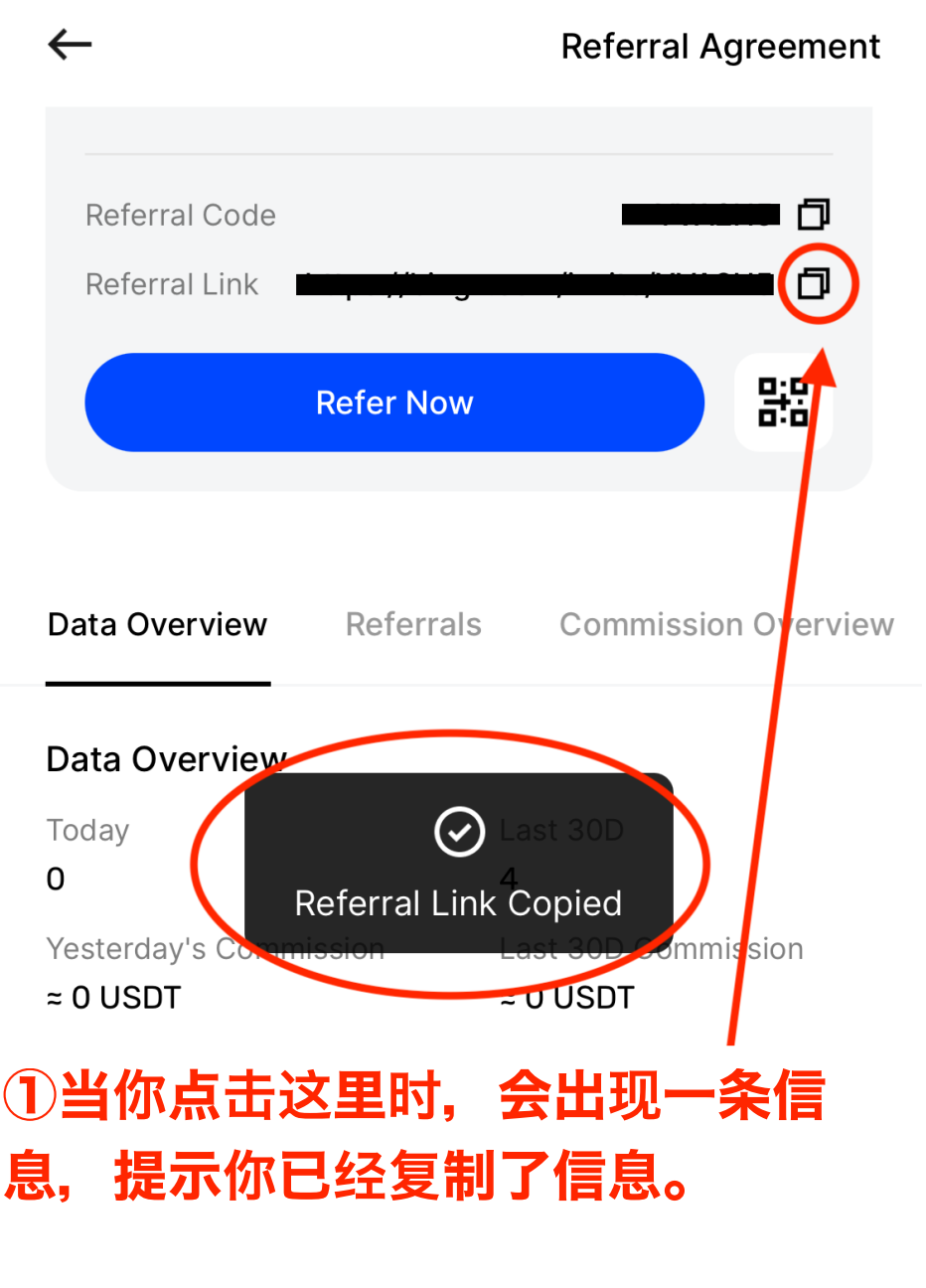

②之后,将链接粘贴到 LINE 等社交 网络服务上并发送给注册者。

## ▲如果已收到邀请链接,请务必将其粘贴到 Chrome 浏览器中并打开。

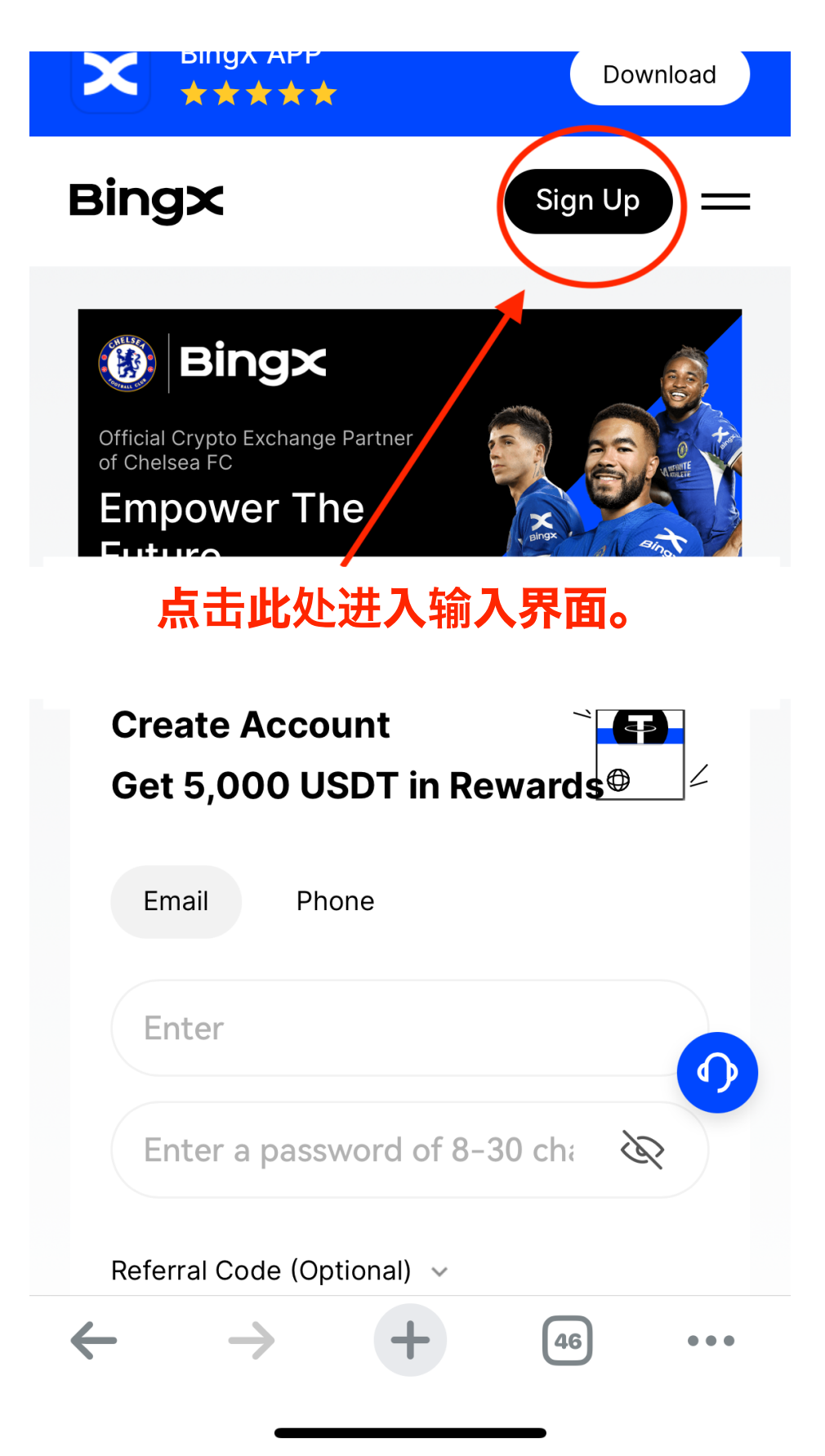

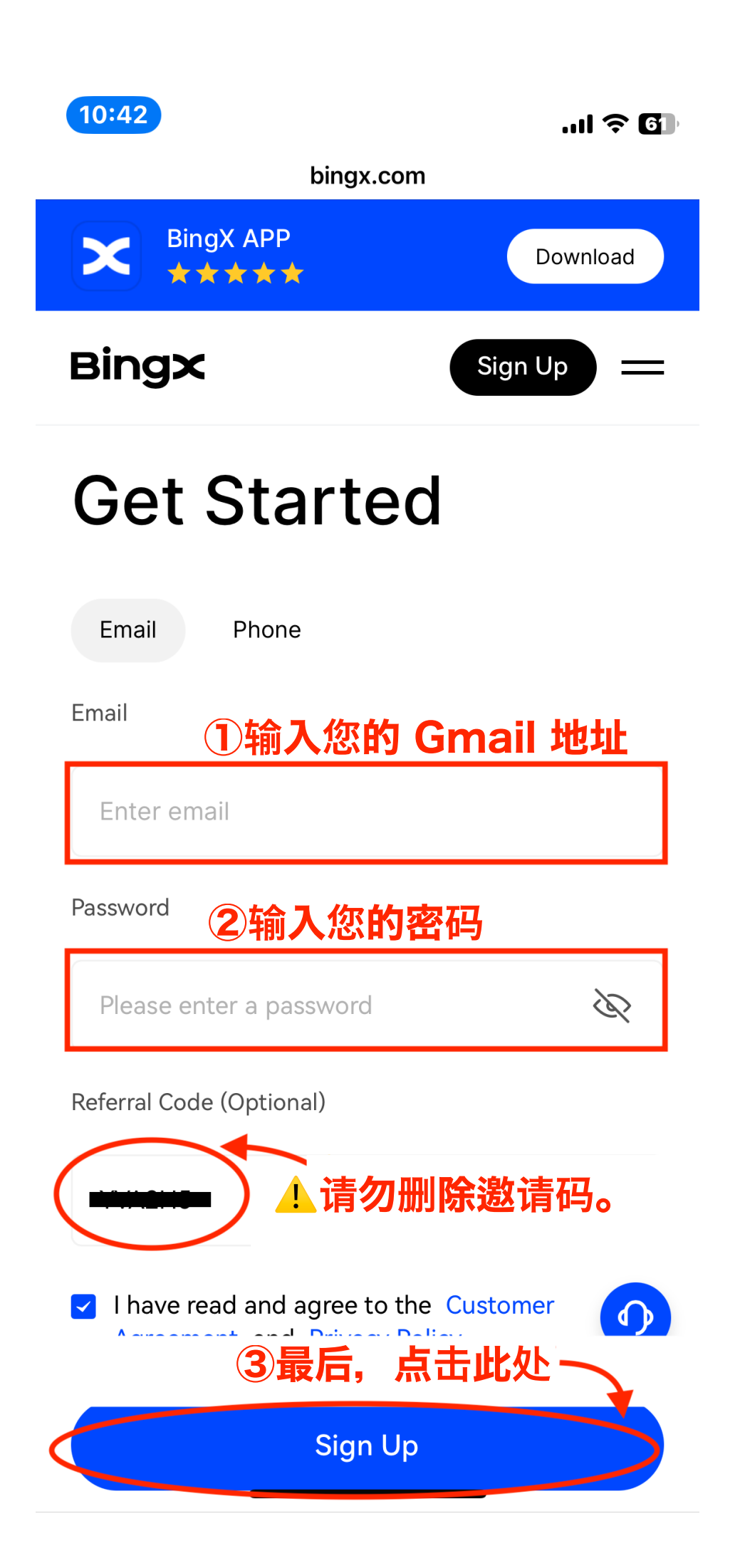

BingX登録 2

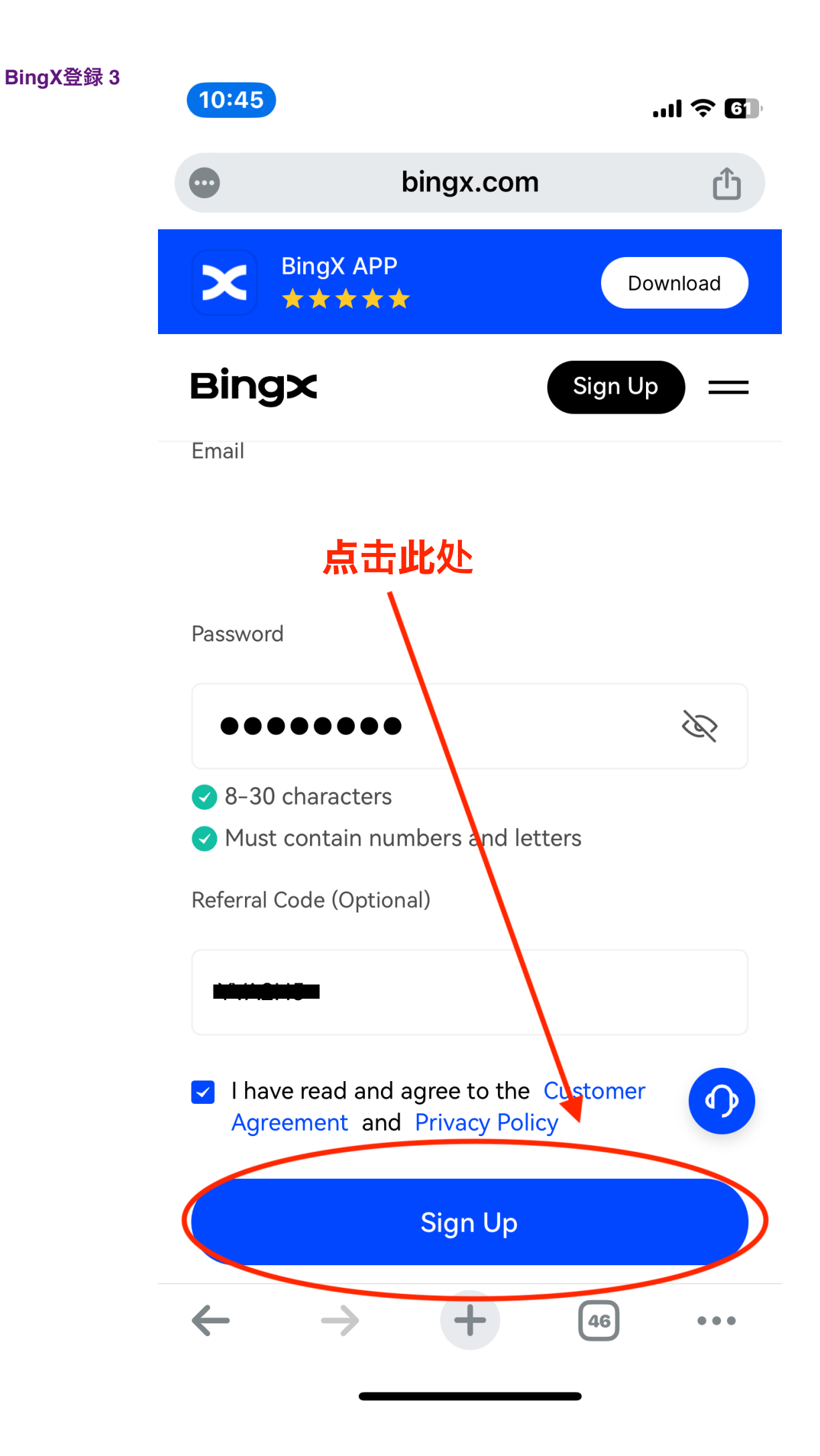

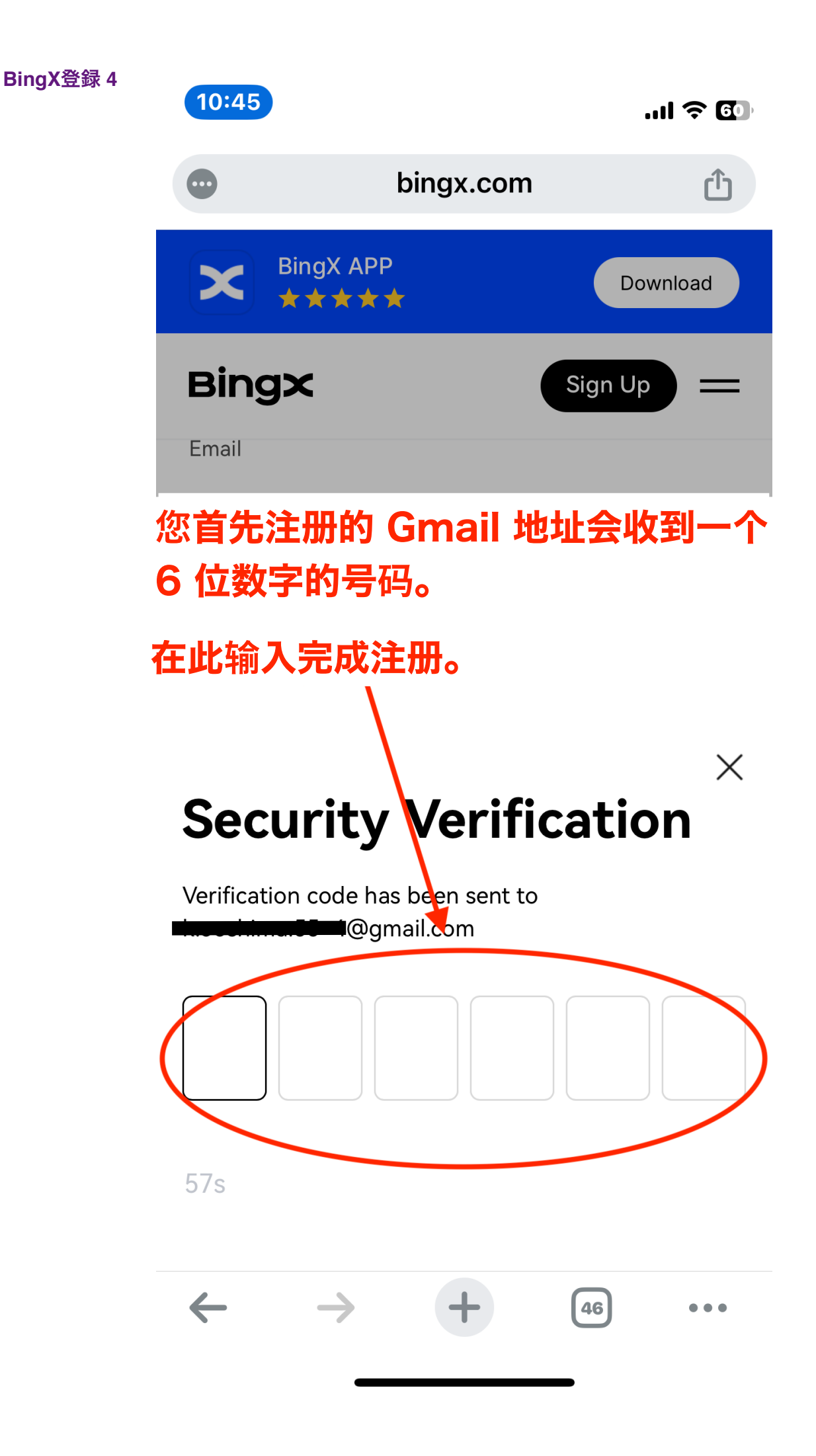

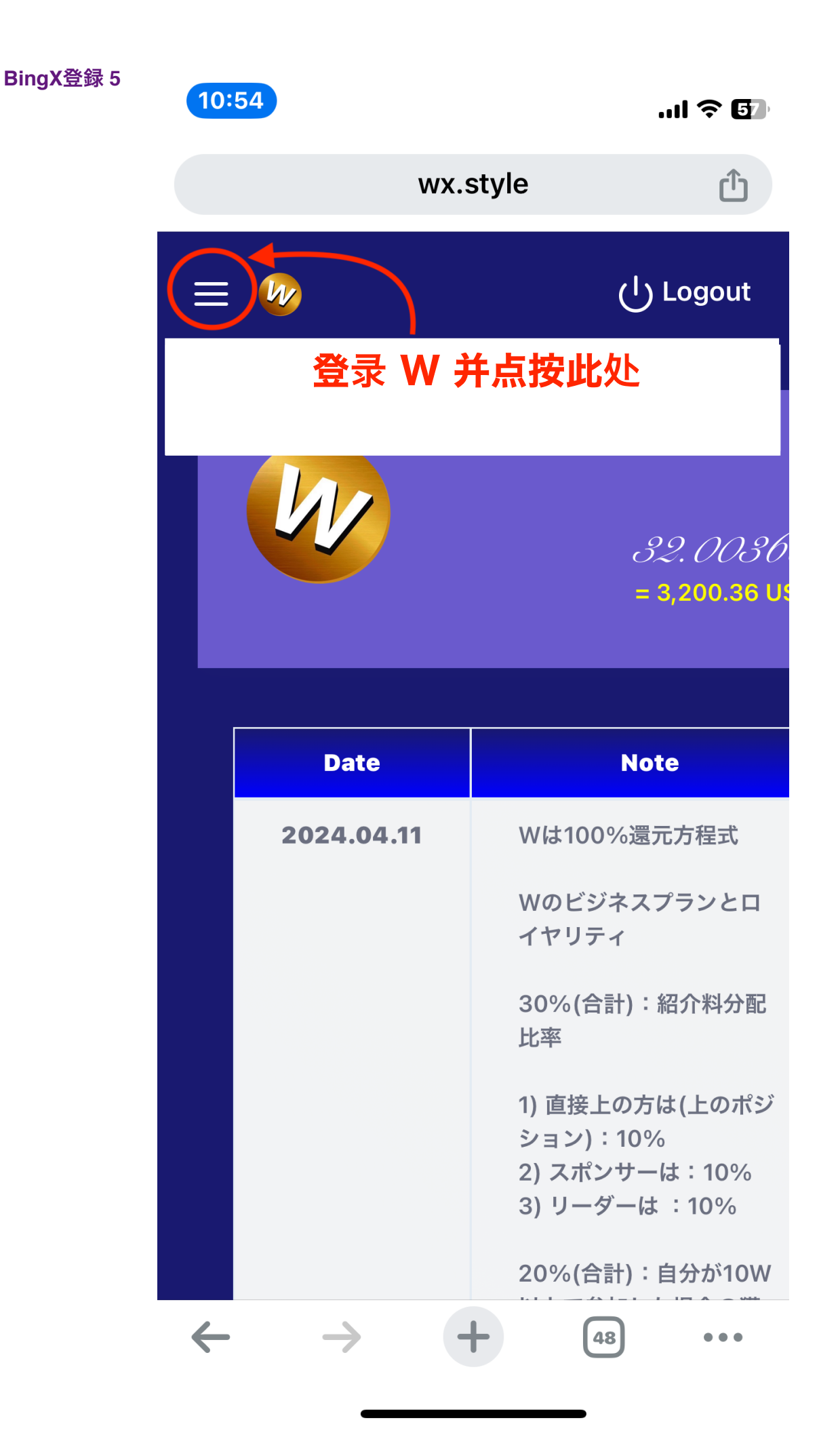

10:54

...| 🎓 🗗

|                          | wx.style                | Û                                         |
|--------------------------|-------------------------|-------------------------------------------|
| Home                     | ×<br><mark>点击此</mark> 处 | ( <sup> </sup> ) Logout                   |
| Member                   | >                       | 29 00 26                                  |
| (i)Information           |                         | = 3,200.36 US                             |
|                          |                         | Note                                      |
|                          |                         | 0%還元方程式                                   |
|                          |                         | ジネスプランとロ<br>Fィ                            |
|                          |                         | 計):紹介料分配                                  |
|                          |                         | 上の方は(上のポジ<br>:10%<br>ンサーは:10%<br>ダーは :10% |
| $\leftarrow \rightarrow$ | + (                     | 1計):目分か10W<br>48 •••                      |

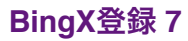

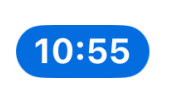

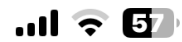

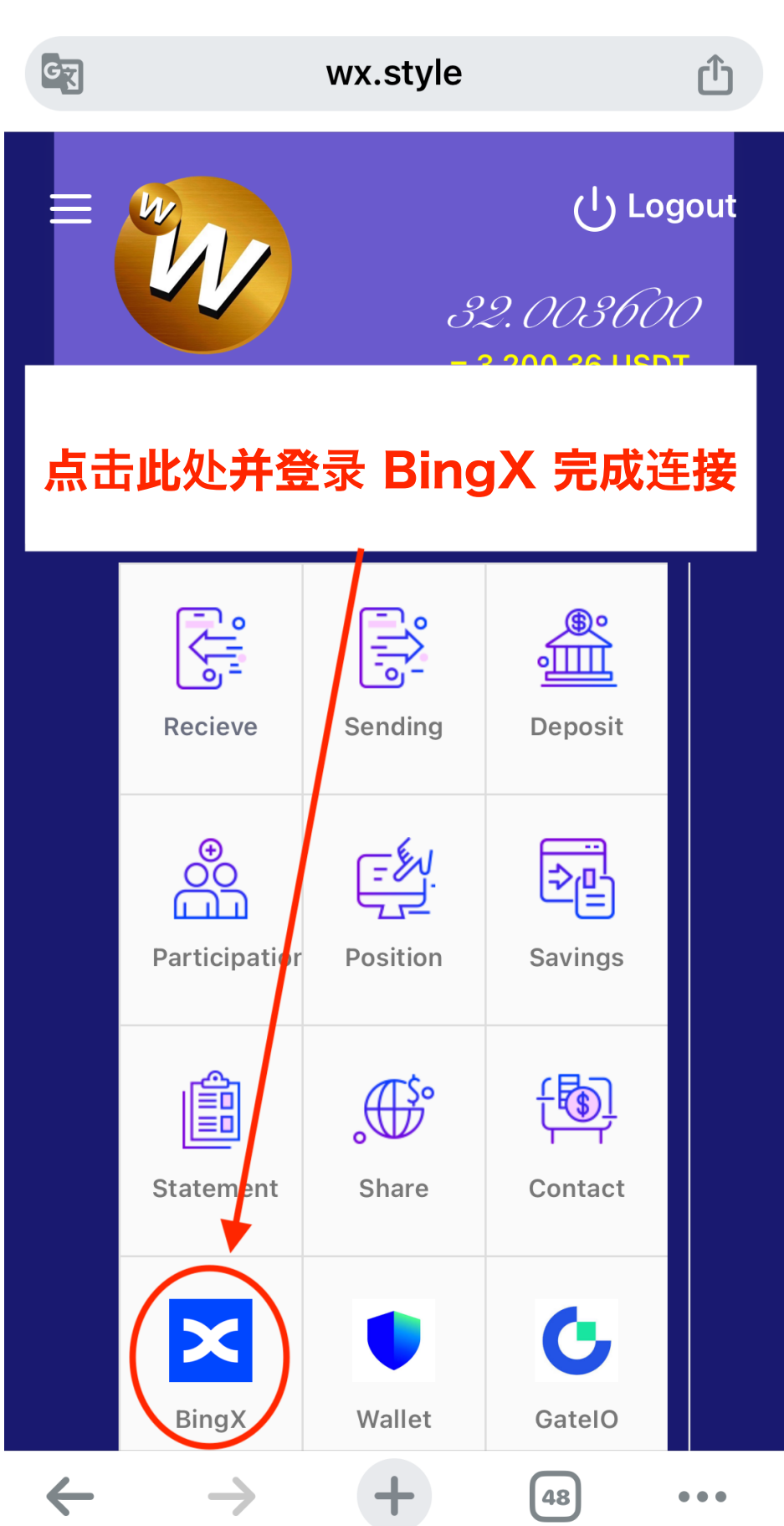

BingX登録 8

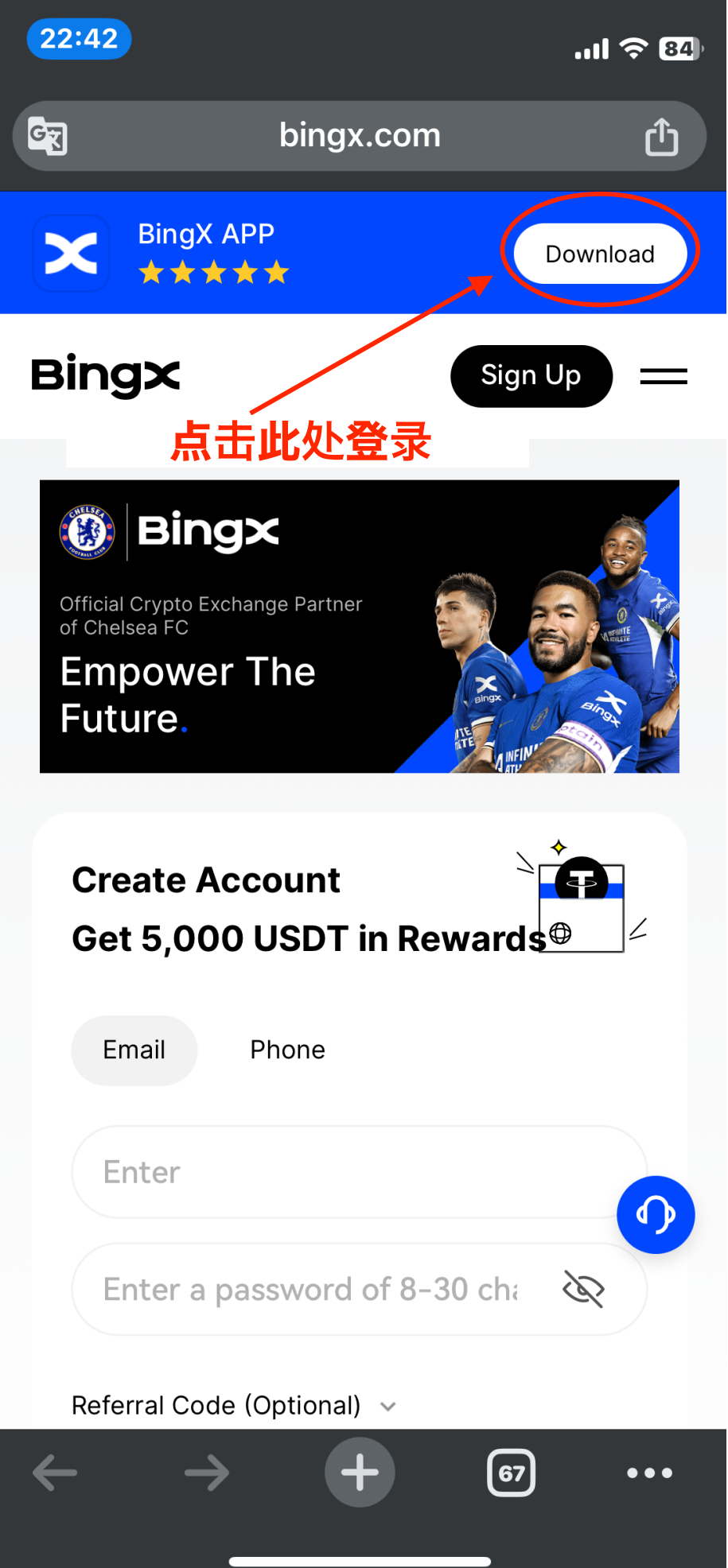

-----